ใช้ได้กับ SSID @NIDA, @NIDA by true, @NIDA by AIS, NIDA Staff, NIDA Staff by true, NIDA Staff by AIS, eduroam

1. ทำการดาวน์โหลดไฟล์ที่เว็บไซต์ http://itc.nida.ac.th/wifi/dot1x.exe วางไฟล์ไว้ที่ไดร์ฟ C:

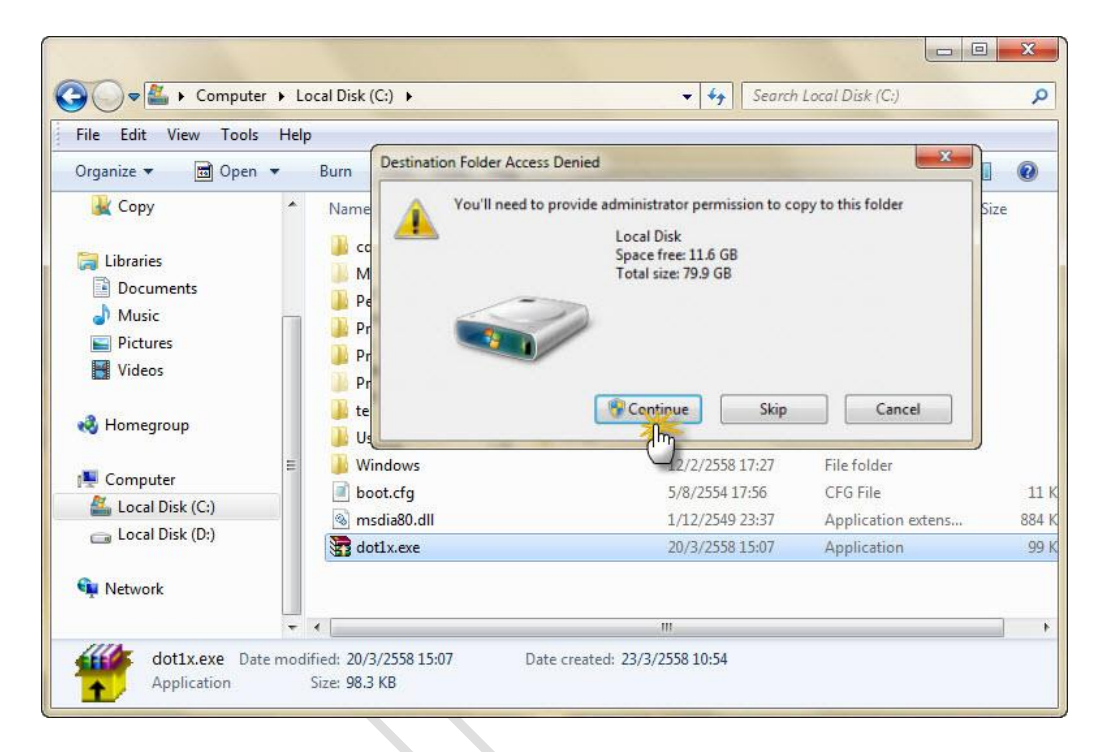

2. ชี้เมาส์ที่ไฟล์ dot1x.exe คลิกขวาเลือก Run as administrator

| ame    | 0  | Run as administrator                    | Туре               | Size   |
|--------|----|-----------------------------------------|--------------------|--------|
| cd3b9  |    | Troubleshoot compatibility              | File folder        |        |
| MSOC - | ** | Run in COMODO Sandbox                   | File folder        |        |
| Progra | 5  | Scan with Microsoft Security Essentials | File folder        |        |
| Progra |    | Add to archive<br>Add to "dot1x.rar"    | File folder        |        |
| Progra |    | Compress and email                      | File folder        |        |
| temp   |    | Compress to "dot1x.rar" and email       | Filefolder         |        |
| Users  |    | Extract files                           | File folder        |        |
| Winde  |    | Extract Here                            | Filefolder         |        |
| boot.  |    | Extract to dot1x\                       | CFG File           | 11 KB  |
| msdia  | 8  | Open with WinRAR                        | Application extens | 884 KB |
| dot1x. |    | Pin to Taskbar                          | Application        | 99 KB  |
|        |    | Pin to Start Menu                       |                    |        |
|        |    | Restore previous versions               |                    |        |
| < [    |    | 121122                                  |                    |        |

จะแสดงหน้าต่าง User Account Control ให้คลิก Yes จะแสดงหน้าต่าง WinRAR self-extracting archive คลิกปุ่ม Install

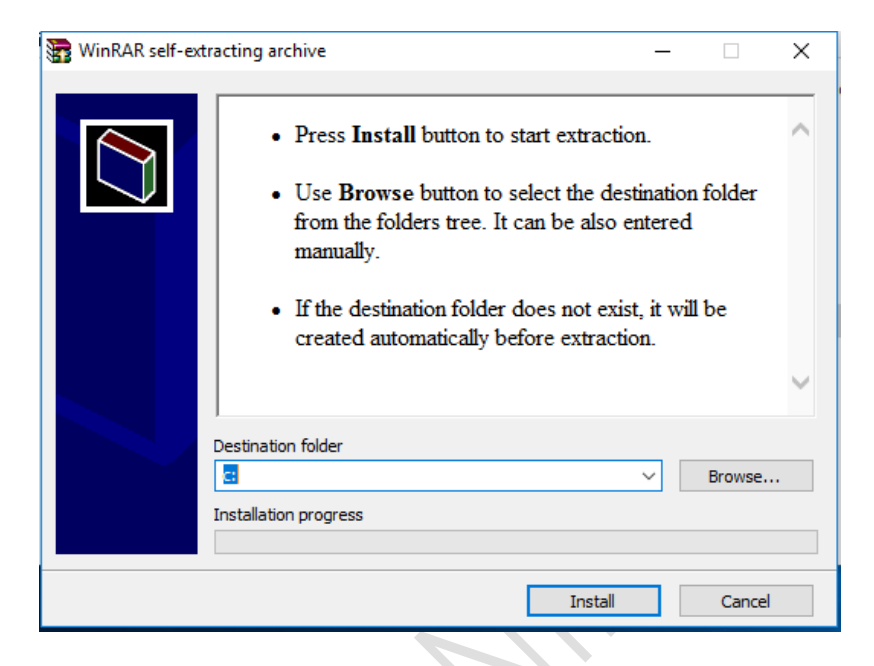

 เมื่อแสดงหน้าต่าง User Account Control ให้คลิก Yes หลังจากขึ้นข้อความ Add Finish ให้กดปุ่มใดๆบนคีย์บอร์ดเพื่อ จบการทำงาน

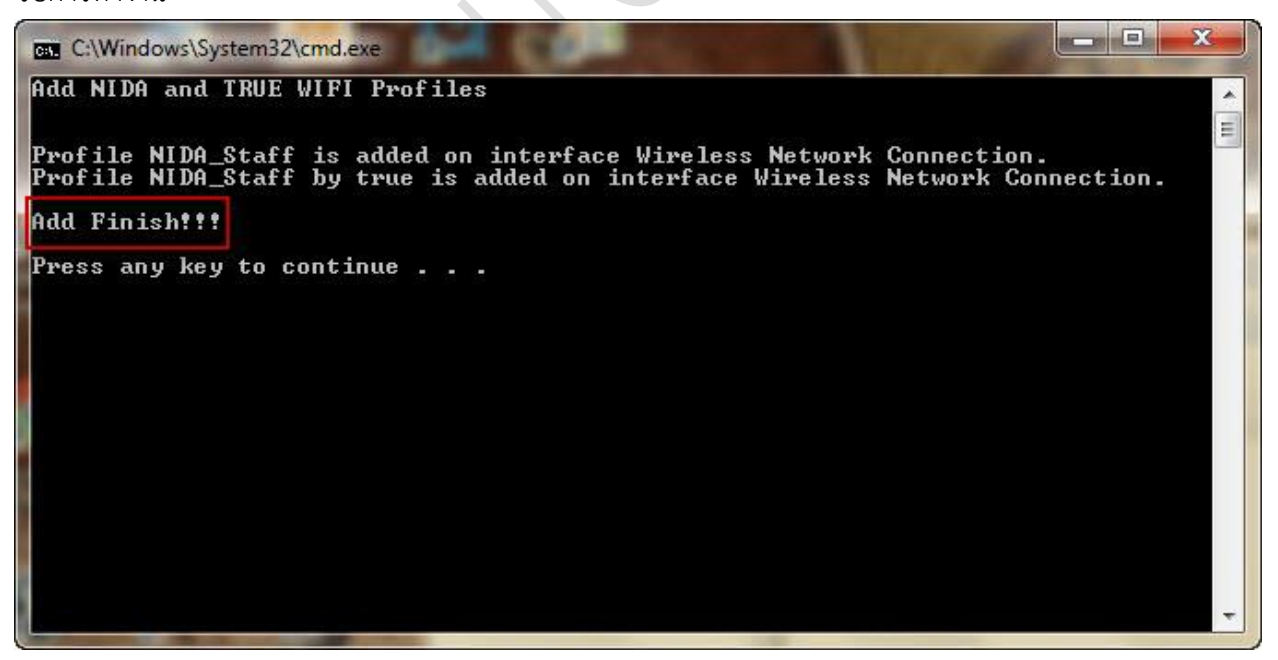

 ไปที่ Wireless Connection คลิกที่ @NIDA, NIDA\_Staff, NIDA Staff by AIS หรือ NIDA\_Staff by true เพื่อ Connect Wireless

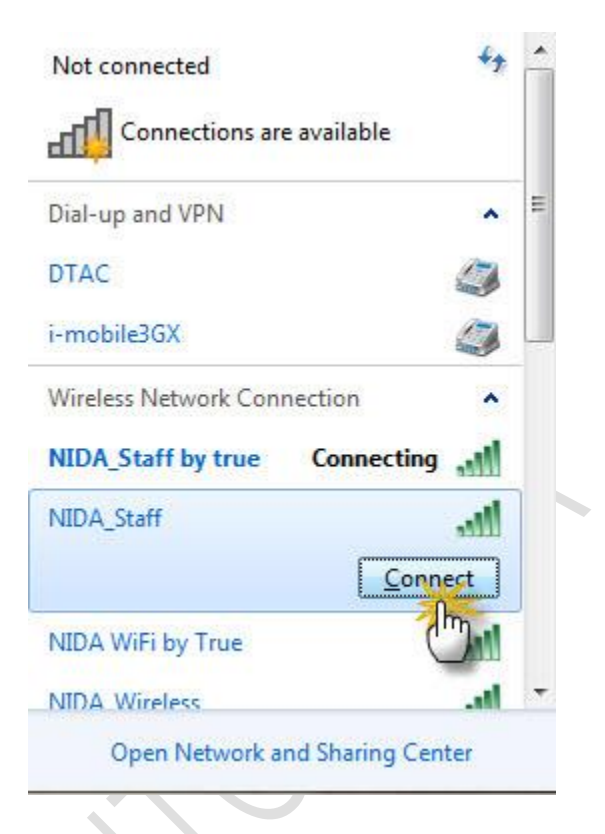

 ใส่ username และ password ของ Net ID และต้องใส่ @stu.nida.ac.th หรือ @stu สำหรับนักศึกษา(@nida.ac.th หรือ @nida สำหรับ อาจารย์ และ เจ้าหน้าที่) ต่อท้าย คลิก OK เพื่อเข้าใช้งาน

| dens securi    | ,                      |  |
|----------------|------------------------|--|
| Network A      | uthentication          |  |
| Please enter u | ser credentials        |  |
|                |                        |  |
|                | abcde.z@stu.nida.ac.th |  |
|                | •••••                  |  |
|                |                        |  |
|                |                        |  |

ปรับปรุงเมื่อ 15 พ.ค. 2560